## Come accedere

1) Per accedere al servizio Pago In Rete clicca sul link "ACCEDI" in alto a destra.

Potrai effettuare l'accesso utilizzando:

- la tua identità digitale **SPID** (Sistema Pubblico di Identità Digitale).
- la tua carta d'identità elettronica (CIE)

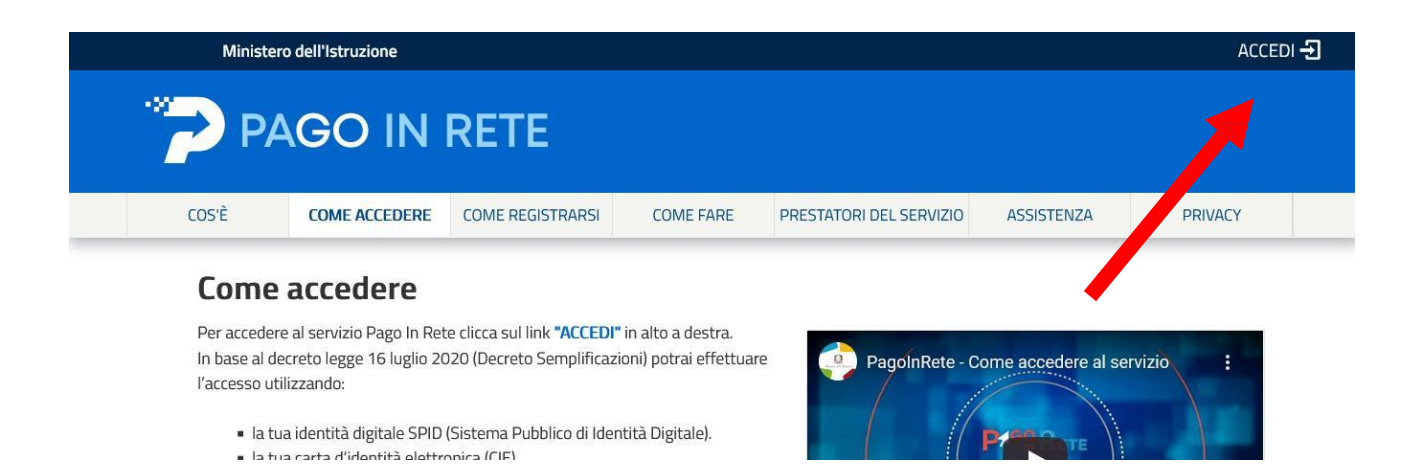

## 2)Cliccare su Entra con SPID

| Governo Italiano          |                           |                        |
|---------------------------|---------------------------|------------------------|
| Ministero dell'Istruzione |                           |                        |
|                           |                           | Login                  |
|                           | Regole di ac              | cesso dal 01/10/2021   |
|                           | Username:                 | Username dimenticato?  |
|                           | Inserisci il tuo username |                        |
|                           | Password:                 | ssword dimenticata?    |
|                           |                           | E/TF                   |
|                           | Entra con SPID            | Approfondisci SPID     |
|                           | Entra con CIE             | Approfondisci CIE      |
|                           | Login with eIDAS          | Learn more about eIDAS |
|                           |                           |                        |
|                           |                           |                        |
|                           |                           |                        |

## 3) Selezionare "Vai a Pago in Rete Scuole"

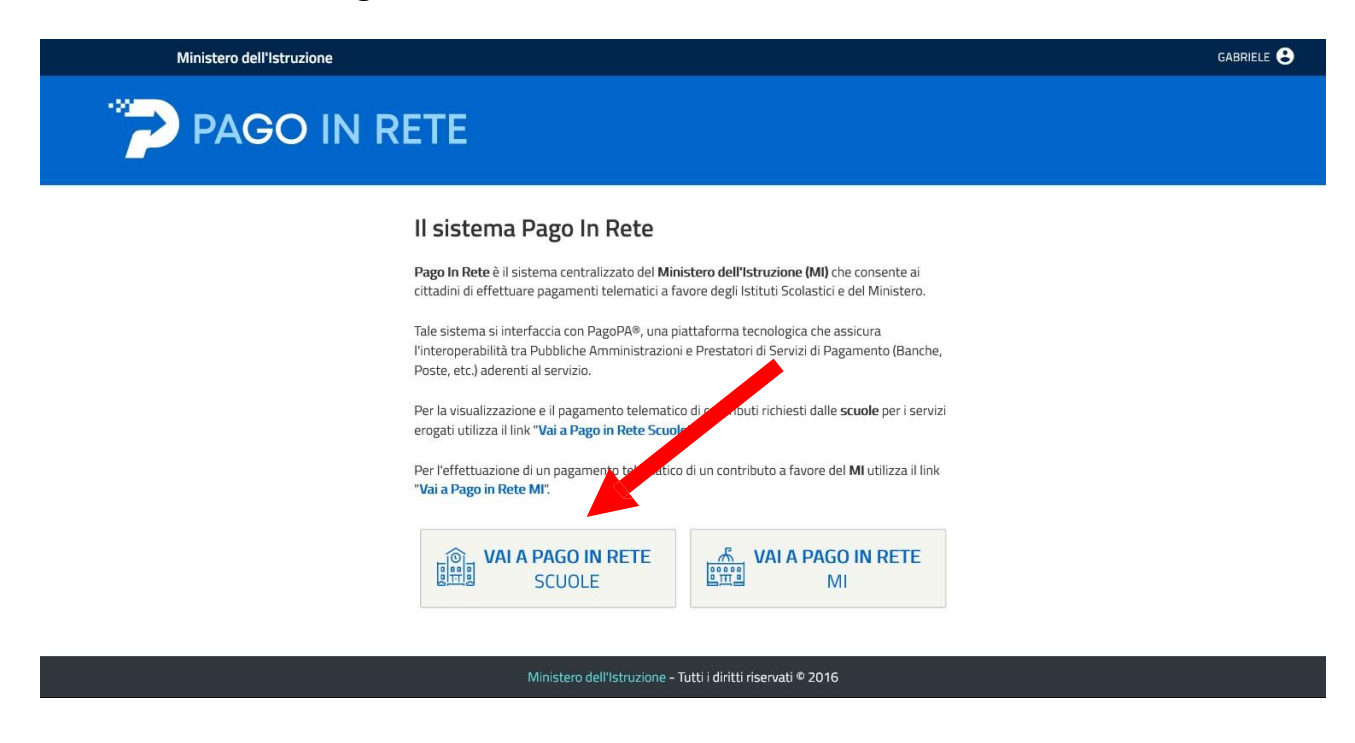

## 4) Cliccare su "Versamenti Volontari"

| Home Versamenti volontari Visualizza pagamenti Gestione consensi Richiedi assistenza Area riservata   Esci 👗                                                                                                    |              |
|----------------------------------------------------------------------------------------------------|--------------|
| Forme<br>Is sistema Pago In Rete counte la visualizzazione e il pagamento degli avisi telematici, relativi a tasse e contributi<br>scolastici, emessi dalle segne pe scolastiche per gli alunni frequentani. Con Pago In Rete è possibile anche eseguire<br>versamenti volontari a favore degi trituti scolastici.<br>Potrai visualizzare gli avisi telema i di pagamento emessi dagli istituti di frequenza per gli alunni associati dalle<br>scuole al tuo profilo. In caso di mantra visualizzazione degli avisi contatta l'istituto scolastico di frequenza<br>dell'alunno, per comunicare le eventua anformazioni mancanti per l'associazione. Per ogni alunno associato al tuo<br>profilo riceverai dal sistema sulla tua ca la di posta elettronica personale sia le notifiche degli avisi telemati di<br>pagamento emessi dalla scuola di frequente dell'applicazione l'attestazione di pagamento valida per eventuali<br>detrazioni fiscali.<br>Per maggiori dettagli è possibile consultare il <u>Manuale Utente</u> e visionare le EAQ . |              |
| Dinistere dell'Atrusione                                                                                                    |              |
| Privacy                                                                                                    | $0^{\circ}0$ |

5) Selezionare la Scuola inserendo Regione (Emilia-Romagna) – Provincia (Reggio Emilia) e Comune (Reggio nell'Emilia) oppure inserendo il codice Meccanografico della scuola (REIS01600Q)

| me Versamenti volontari                                                                                                    | i Visualizza pagamenti                                                                                                    | Gestione consensi Richiedi assistenza                                                                                                    | Area riservata   Esci 👗                                                             |
|----------------------------------------------------------------------------------------------------|----------------------------------------------------------------------------------------------------|----------------------------------------------------------------------------------------------------|-------------------------------------------------------------------------------------|
| N                                                                                                    |                                                                                                    |                                                                                                    |                                                                                     |
| versamenti volor                                                                                                    | ntari - ricerca scuola                                                                                                    |                                                                                                    |                                                                                     |
| In questa pagina puoi ricercare una scu                                                                                                    | ola aderente a PagoPA per visualizzare i vers                                                                                                    | amenti eseguibili con il servizio Pago In Rete e procedere al pagament                                                                                                    | o telematico.                                                                       |
| Ricerca scuola sul territorio                                                                                                    |                                                                                                    | Ricerca per codice                                                                                                    |                                                                                     |
| Regione<br>FMILIA-ROMAGNA                                                                                                    | Provincia<br>REGGIO EMILIA                                                                                                    | Codice meccanografico                                                                                                    |                                                                                     |
| Comune                                                                                                    | Denominazione scuola                                                                                                    |                                                                                                    |                                                                                     |
| REGGIO NELL'EMILIA                                                                                                    |                                                                                                    | Cerca                                                                                                    |                                                                                     |
|                                                                                                    |                                                                                                    |                                                                                                    |                                                                                     |
| Flenco scuole                                                                                                    |                                                                                                    |                                                                                                    |                                                                                     |
| Elenco scuole                                                                                                    |                                                                                                    |                                                                                                    |                                                                                     |
| Elenco scuole<br>sta delle scuole aderenti a pagoPA pe                                                                                                    | er le quali è possibile effettuare un versam                                                                                                    | ento telematico con il servizio Pago In Rete                                                                                                    | Pagine 🚺 2 3                                                                        |
| Elenco scuole<br>sta delle scuole aderenti a pagoPA pr<br>codice meccanografico                                                                                                    | er le quali è possibile effettuare un versami<br>DENOMINAZIONE SCUOLA                                                                                                    | ento telematico con il servizio Pago In Rete                                                                                                    | Pagine 1 2 3                                                                        |
| Elenco scuole<br>sta delle scuole aderenti a pagoPA pr<br>codice Meccanografico<br>REIS01700G                                                                                                    | er le quali è possibile effettuare un versami<br>• DENOMINAZIONE SCUOLA<br>"A. SECCHI"                                                                                                    | telematico con il servizio Pago In Rete     HIDIRIZZO     VIA MAKALLE', 14, REGGIO NELL'EMILIA (RE)                                                                                                    | Pagins 12 2 3<br>AZONI<br>Q                                                         |
| Elenco scuole<br>sta delle scuole aderenti a pagoPA pe<br>codice meccanografico<br>Relso1700G<br>Relso1700G                                                                                                    | er le quali è possibile effettuare un versami<br>DENOMINAZIONE SCUOLA<br>"A. SECCHI"<br>"A. MANZONI"                                                                                                    | Internation of the servize of the service of the service of t | Pagins 2 3<br>AZONI<br>Q<br>Q                                                       |
| Elenco scuole<br>sta delle scuole aderenti a pagoPA pe<br>conce meccanografico<br>Relso1700G<br>Relso1700G<br>Relso1900L                                                                                                    | er le quali è possibile effettuare un versami<br>DENOMINAZIONE SCUOLA<br>"A SECCHI"<br>"A MANZONI"<br>"A ZANELLI"                                                                                                    | INDIRIZZO     INDIRIZZO     INDIRIZZO     VIA MAKALLE', 14, REGGIO NELL'EMILIA (RE)     VIALE MAGENTA, 13, REGGIO NELL'EMILIA (RE)     VIA FRATELLI ROSSELLI 41/1, REGGIO NELL'EMILIA (RE)                                                                                                    | Pagine 12 2 3<br>AZONI<br>Q<br>Q<br>Q<br>Q                                          |
| Elenco scuole<br>sta delle scuole aderenti a pagoPA pe<br>codoce MECCANOGRAFICO<br>REISO1700G<br>REISO1700G<br>REISO1900L<br>REISO1900L                                                                                     | re le quali è possibile effettuare un versame     OEROMINAZIONE SCUOLA     "A. SECCHI"     "A. ASECCHI"     "A. AANZONI"     "A. ZANELLI"     "A. SAOSTA"                                                                    | INDRIZZO     INDRIZZO     VIA MAKALLE', 14, REGGIO NELL'EMILIA (RE)     VIA LE MAGENTA, 13, REGGIO NELL'EMILIA (RE)     VIA FRATELLI ROSSELLI 41/1, REGGIO NELL'EMILIA (RE)     VIA CECATI, N. 12, REGGIO NELL'EMILIA (RE)                                                                                                    | Pagine 12 2 3<br>AZONI<br>Q<br>Q<br>Q<br>Q<br>Q<br>Q                                |
| Elenco scuole<br>sta delle scuole aderenti a pagoPA pe<br>codice MECCANOGRAFICO<br>RELSO1700G<br>RELSO1900L<br>RELSO1900L<br>RELSO1600Q                                                                                     | Per le quali è possibile effettuare un versamm     DEROMINAZIONE SCUOLA     "A. SECCHI"     "A. ASACCHI"     "A. ZANELLI"     "A. S.AOSTA"     "BLAISE PASCAL"                                                               | HIDRIIZZO     HIDRIIZZO     VIA MAKALLE', 14, REGGIO NELL'EMILIA (RE)     VIALE MAGENTA, 13, REGGIO NELL'EMILIA (RE)     VIA FRATELLI ROSSELLI 41/1, REGGIO NELL'EMILIA (RE)     VIA CECATI, N. 12, REGGIO NELL'EMILIA (RE)     VIA MAKALLE', 12, REGGIO NELL'EMILIA (RE)                                                                                                    | Pagine 12 2 3                                                                       |
| Elenco scuole<br>sta delle scuole aderenti a pagoPA pe<br>codice MECCANOGRAFICO<br>RELSO1700G<br>RELSO1700G<br>RELSO1900L<br>RELSO1900L<br>RELSO1600Q<br>RELSO1600Q<br>RELSO1600Q                                           | Perosibile effettuare un versamm<br>DEHOMINAZIONE: SCUOLA     "A. SECCHI"     "A. ASECCHI"     "A. ANAZONI"     "A. ZANELLI"     "A. S. AOSTA"     "BLAISE PASCAL"     "DON PASQUINO BORGHI"                                 | INDIRIZZO     INDIRIZZO     INDIRIZZO     VIA MAKALLE', 14, REGGIO NELL'EMILIA (RE)     VIALE MAGENTA, 13, REGGIO NELL'EMILIA (RE)     VIA FRATELLI ROSSELLI 41/1, REGGIO NELL'EMILIA (RE)     VIA CECATI, N. 12, REGGIO NELL'EMILIA (RE)     VIA MAKALLE', 12, REGGIO NELL'EMILIA (RE)     VIA PASCAL, 81, REGGIO NELL'EMILIA (RE)                                                                                                    | Pagine [] 2 3                                                                       |
| Elenco scuole<br>sta delle scuole aderenti a pagoPA pe<br>codoce MeccANOGRAFICO<br>REISO1700G<br>REISO1700G<br>REISO1900L<br>REISO1900L<br>REISO1600Q<br>REISO1600Q<br>REISO1600Q<br>REISO1600Q<br>REISO1600Q               | Perosibile effettuare un versamm<br>PEROMINAZIONE SCUOLA     "A SECCHI"     "A. MANZONI"     "A. CANELLI"     "A. SAOSTA"     "BLAISE PASCAL"     "DON PASQUINO BORGHI"     "E. FERMI"                                       | INDIRIZZO     INDIRIZZO     INDIRIZZO     VIA MAKALLE', 14, REGGIO NELL'EMILIA (RE)     VIALE MAGENTA, 13, REGGIO NELL'EMILIA (RE)     VIA FRATELLI ROSSELLI 4/1/, REGGIO NELL'EMILIA (RE)     VIA CECATI, N. 12, REGGIO NELL'EMILIA (RE)     VIA MAKALLE', 12, REGGIO NELL'EMILIA (RE)     VIA PASCAL, 81, REGGIO NELL'EMILIA (RE)     VIA BOLOGNESI, 2, REGGIO NELL'EMILIA (RE)                                                                                                    | Pages 2 3                                                                           |
| Elenco scuole<br>sta delle scuole aderenti a pagoPA pe<br>codoce MECCANOGRAFICO<br>REISO1700G<br>REISO1700G<br>REISO1900L<br>REISO1900L<br>REISO1900L<br>REISO1900L<br>REISO1900L                                           | Perosibile effettuare un versamm<br>PEROMINAZIONE SCUOLA     *A SECCHI*     *A. MANZONF     *A. ZANELLI*     *A. SAOSTA*     *BLAISE PASCAL*     *DON PASQUINO BORGHF*     *E. FERM#     *G. CHIERICF*                       | INDIRIZZO     INDIRIZZO     INDIRIZZO     VIA MAKALLE', 14, REGGIO NELL'EMILIA (RE)     VIALE MAGENTA, 13, REGGIO NELL'EMILIA (RE)     VIA FRATELLI ROSSELLI 41/1, REGGIO NELL'EMILIA (RE)     VIA AKALLE', 12, REGGIO NELL'EMILIA (RE)     VIA MAKALLE', 12, REGGIO NELL'EMILIA (RE)     VIA DOLOGNESI, 2, REGGIO NELL'EMILIA (RE)     VIA DOLOGNESI, 2, REGGIO NELL'EMILIA (RE)     VIA NOBILI 1, REGGIO NELL'EMILIA (RE)                                                                                                    | Pagne [ 2 3                                                                         |
| Elenco scuole<br>sta delle scuole aderenti a pagoPA pe<br>codice MECCANOGRAFICO<br>REISO1700G<br>REISO1700G<br>REISO1900L<br>REISO1900L<br>REISO1900L<br>REISO1900L<br>REISO1900L<br>REISO1900L<br>REISO1900L<br>REISO1900L | Perosibile effettuare un versamm<br>DEHOMINAZIONE SCUOLA     *A SECCHI*     *A ANAZONI*     *A ZANELLI*     *A SAOSTA*     *BLAISE PASCAL*     *DON PASQUINO BORGHI*     *E. FERMI*     *G. CHIERIGF*     *G. GALILEI * R.E. | INDIRIZZO     INDIRIZZO     INDIRIZZO     VIA MAKALLE', 14, REGGIO NELL'EMILIA (RE)     VIA MAKALLE', 14, REGGIO NELL'EMILIA (RE)     VIA FRATELLI ROSSELLI 41/1, REGGIO NELL'EMILIA (RE)     VIA ACCAL, 12, REGGIO NELL'EMILIA (RE)     VIA MAKALLE', 12, REGGIO NELL'EMILIA (RE)     VIA BOLOGNESI, 2, REGGIO NELL'EMILIA (RE)     VIA DOLOGNESI, 2, REGGIO NELL'EMILIA (RE)     VIA L NOBILI 1, REGGIO NELL'EMILIA (RE)     VIA L NOBILI 1, REGGIO NELL'EMILIA (RE)     VIA CASSALA, 10, REGGIO NELL'EMILIA (RE)                                                                                                    | Pages 2 3<br>A2010<br>Q<br>Q<br>Q<br>Q<br>Q<br>Q<br>Q<br>Q<br>Q<br>Q<br>Q<br>Q<br>Q |

6) Cliccare su Esegui Pagamento e compilare con i dati richiesti (Nome, Cognome e Codice fiscale) e infine cliccare su Effettua pagamento

| versam                                                          | enti volontari Visualizza pagamenti Gestione consensi                                                                                                    | Richiedi assister                                                       | nza Are                                                 | a riservata   E                                                                                   | sci                         |
|-----------------------------------------------------------------|----------------------------------------------------------------------------------------------------|-------------------------------------------------------------------------|---------------------------------------------------------|---------------------------------------------------------------------------------------------------|-----------------------------|
| Versamer                                                        | nti volontari - causali per scuola                                                                                                    |                                                                         |                                                         |                                                                                                   |                             |
| Codice meccanom                                                 | afico: Denominazione scuola:                                                                                                    |                                                                         |                                                         |                                                                                                   |                             |
| REIS01600Q                                                      | "BLAISE PASCAL"                                                                                                    |                                                                         |                                                         |                                                                                                   |                             |
|                                                                 |                                                                                                    |                                                                         |                                                         |                                                                                                   |                             |
|                                                                 |                                                                                                    |                                                                         |                                                         |                                                                                                   |                             |
|                                                                 | , IZ, REGGIO NELL EMILIA (RE)                                                                                                    |                                                                         |                                                         |                                                                                                   |                             |
|                                                                 |                                                                                                    |                                                                         |                                                         |                                                                                                   |                             |
| Filtra per                                                      | causale:                                                                                                    |                                                                         |                                                         |                                                                                                   |                             |
| Filtra per                                                      | causale:                                                                                                    |                                                                         |                                                         |                                                                                                   |                             |
| Filtra per<br>Lista vers                                        | causale:<br>Cerca Cancella<br>amenti eseguibili                                                                                                    |                                                                         | U                                                       | ina volta individu<br>la causale eseg<br>pagamento<br><€                                          | uata<br>gui                 |
| Filtra per<br>Lista vers                                        | causale:<br>Cerca Cancella<br>amenti eseguibili                                                                                                    | BENEFICIARIO                                                            | DATA SCADENZA 🔹                                         | Ina volta individu<br>la causale eseg<br>pagamento<br>C<br>Pa<br>IMPORTO (E)                      | Jata<br>gui<br>agine<br>AZI |
| Filtra per<br>Lista vers                                        | causale: Cerca Cancella amenti eseguibili CAUSALE ingresso cinema UCI del 23/12/2022                                                                                                    | BENEFICIARIO      BENEFICIARIO      BENEFICIARIO                        | DATA SCADENZA •<br>21/12/2022                           | Ina volta individu<br>la causale eseg<br>pagamento<br>CE<br>Pa<br>IMPORTO (E)<br>4,90             | uata<br>gui<br>agine<br>AZI |
| Filtra per<br>Lista vers<br>ANNO SCOLASTICO<br>022/23           | Cerca Cancella Cerca Cancella amenti eseguibili CAUSALE ingresso cinema UCI del 23/12/2022 CONTRIBUTO VOLONTARIO A.S. 2022-22023 PER CHI NON HA GIA' VERSATO                                       | BENEFICIARIO     BENEFICIARIO     TBLAISE PASCAL''     "BLAISE PASCAL'' | DATA SCADENZA ¢<br>21/12/2022<br>31/01/2023             | Ina volta individu<br>la causale eseg<br>pagamento<br>CE<br>Pa<br>IMPORTO (5) 0<br>4,90<br>120,00 | uata<br>gui<br>Azi          |
| Filtra per<br>Lista vers<br>ANNO SCOLASTICO<br>022/23<br>022/23 | Cerca Cancella Cerca Cancella amenti eseguibili CAUSALE ingresso cinema UCI del 23/12/2022 CONTRIBUTO VOLONTARIO A.S. 2022-22023 PER CHI NON HA GIA' VERSATO assicurazione docenti e personale ata | BENEFICIARIO     BENEFICIARIO     "BLAISE PASCAL"     "BLAISE PASCAL"   | DATA SCADENZA<br>21/12/2022<br>31/01/2023<br>23/12/2022 | Ina volta individu<br>la causale eseg<br>pagamento<br>E<br>IMPORTO (E)<br>4,90<br>120,00<br>10,00 | Jata<br>gui<br>Azi<br><     |